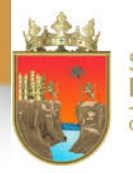

SECRETARÍA DE EVALUACIÓN E INNOVACIÓN EDUCATIVA

#### DE CHIAPAS GOBIERNO DE CHIAPAS

# Exámen de Admisión a Educación Media Superior ciclo escolar 2020/2021

### ¡Bienvenidos!

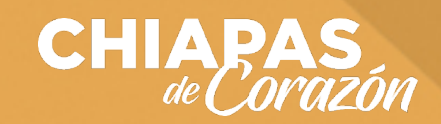

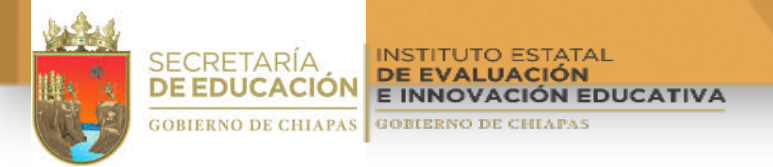

Con este tutorial les orientaremos en la forma de cómo obtener su contraseña, como tomarse la fotografía y como ingresar al examen el día 11 de agosto de 2020 en los horarios asignados con base en el lugar en donde se ubique el plantel al que desea ingresar.

Les recordamos que pueden utilizar computadora de escritorio o personal, tableta o teléfono celular que tengan: cámara, señal de internet y cualquiera de los navegadores web siguientes:

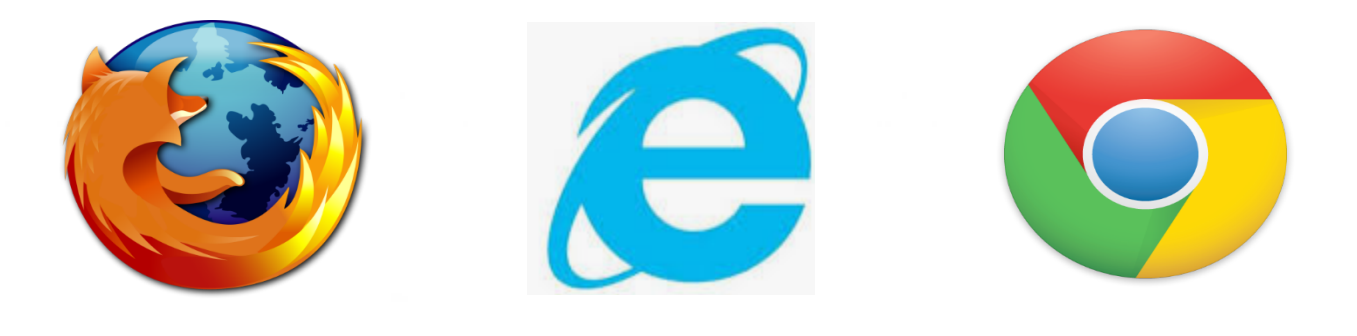

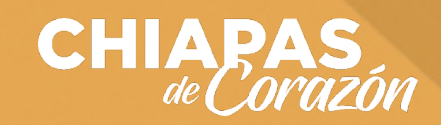

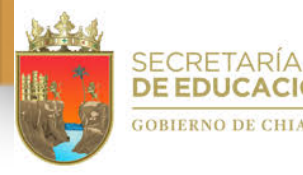

# Para poder obtener la contraseña para acceder a tu examen debes de entrar a la siguiente liga:

### http://linkymanualdeusuario.ineval.mx/consultas/

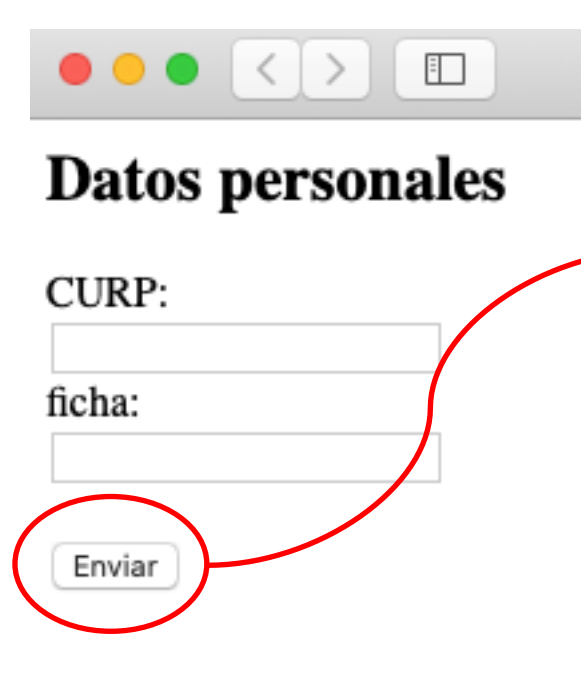

- 1. Debe ingresar su CURP; las letras deben ir en mayúsculas.
- 2. Escribir el número de ficha que se le asignó.
- 3. Dar click en el botón "Enviar".
- 4. Obtener la contraseña, escribirla y guardarla en un lugar seguro y a la mano.
- 5. Descargar el tutorial y guardarlo en el equipo en donde contestará el examen de ingreso.
- 6. Revisar detalladamente el tutorial para saber como acceder al examen y como transitar a lo largo de toda la evaluación.

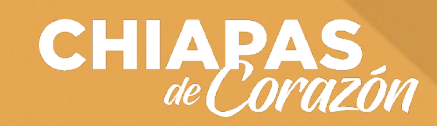

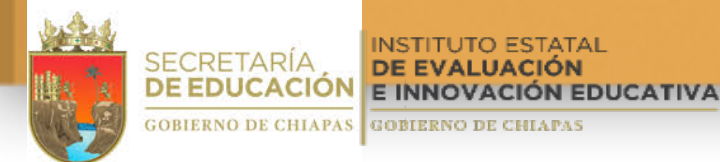

Antes de iniciar tu examen de ingreso, es requisito que debes tomarte una foto, para esto debes ingresar a la siguiente liga:

### https://linkymanualdeusuario.ineval.mx/foto/

Acceso examen ineval × G https://linkymanualdeusuario.ineval.mx/foto/ Escribe tu CURP: Valor ¿Va a permitir a linkymanualdeusuario.ineval.mx usar su cámara? Selecciona un dispositivo Cámara para compartir: Cámara FaceTime HD (integrada) Tomar foto 🗌 Recordar esta decisió 1. Debes autorizar el acceso a 🖞 camara, No permitir Permitir dando click al boton "Permitir" of "Allow". 2. Ingresar su CURP en el recuadro, recordar que son 18 letras en mayusculas y números. 3. Dar click en el botón "Tomar foto". 4. Espere unos segundos V será redireccionado a la página del examen.

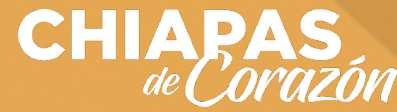

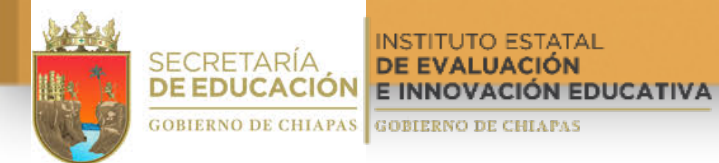

#### Después de tomarte la foto, le aparecerá la siguiente pantalla:

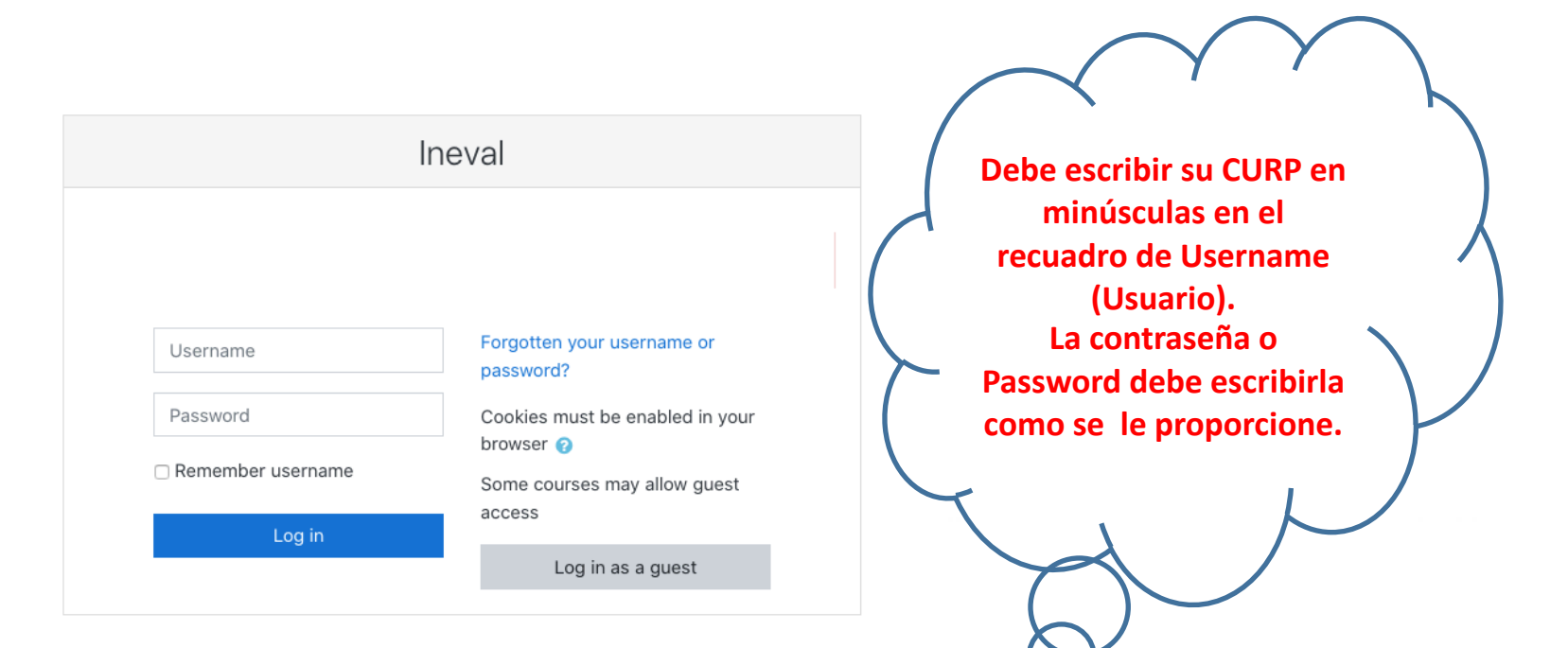

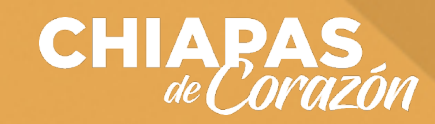

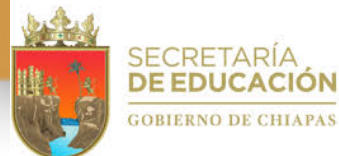

ÍA CIÓN E INNOVACIÓN EDUCATIVA GOBIERNO DE CHIAPAS

#### Al ingresar a la página observará lo siguiente:

### SECRETARÍA DE EDUCACIÓN INSTITUTO ESTATAL DE EVALUACIÓN E INNOVACIÓN EDUCATIVA

### EXAMEN DE INGRESO 2020 A EDUCACIÓN MEDIA SUPERIOR

- 🖌 Español; " 20 minutos".
- ~
- ✓
- ~
- Matemáticas; "40 minutos".

Ciencias Naturales; "20 minutos".

- Ciencias Sociales; "20 minutos".
- 🖌 Inglés; "20 minutos".

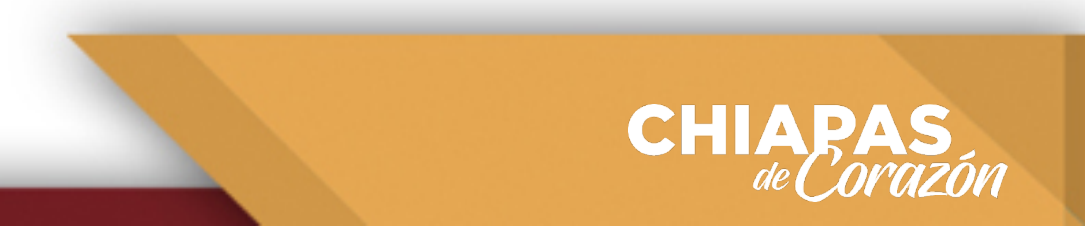

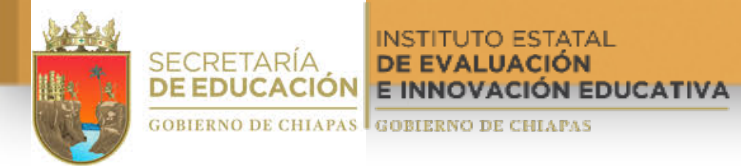

#### **INDICACIONES** GENERALES

#### **1.-** TIENE 2 HORAS PARA RESOLVER TODOS LOS CUESTIONARIOS QUE INTEGRAN EL EXAMEN.

#### 2.- LAS 2 HORAS (120 MINUTOS) ESTÁN DISTRIBUIDAS EN LAS ÁREAS SIGUIENTES:

| 🇹 Español; " 20 minutos".        | Crime | Hanaria       | Aculucutor | Municipies                                                          |  |
|----------------------------------|-------|---------------|------------|---------------------------------------------------------------------|--|
|                                  | Grupo | Horario       | Aspirantes | Municipios                                                          |  |
| Matemáticas; "40 minutos".       | 1     | 07:46 - 10:15 | 1,987      | Acacoyagua, Escuintla, Huixtla, Mazatán, Motozintla y San Cristóbal |  |
|                                  | 2     | 10:16 - 12:45 | 2,171      | Tapachula, Tuxtla Chico                                             |  |
| Cionales Naturales: "20 minutes" | 3     | 12:46 - 15:15 | 2,112      | Arriaga, Berriozabal, Comitán, Frontera Comalapa y Tonalá           |  |
| Ciencias Naturales, 20 minutos . | 4     | 17:16 - 19:45 | 1,515      | Tuxtla Gutiérrez y Militarizada; CONALEP                            |  |
| Cianalas Casialas: "20 minutas"  | 5     | 19:46 - 22:15 | 2,167      | Tuxtla Gutiérrez                                                    |  |
| Ciencias Sociales; 20 minutos .  |       |               | 9,952      |                                                                     |  |
| 🗸 Inglés: "20 minutos".          |       |               |            |                                                                     |  |

**3.-** EL INICIO DEL EXAMEN SERÁ POR GRUPOS, LOS CUALES SE DETALLAN EN EL CUADRO ANEXO. LA APERTURA Y CIERRE ES AUTOMÁTICO, POR LO QUE ES NECESARIO QUE INGRESE EN EL TIEMPO ESTABLECIDO, DE LO CONTRARIO, TENDRÁ MENOS TIEMPO.

**4.-** EL EXAMEN INICIA EN EL ORDEN QUE SE ENCUENTRAN LAS ÁREAS: PRIMERO, ESPAÑOL; SEGUNDO, MATEMÁTICAS; TERCERO, CIENCIAS NATURALES; CUARTO, CIENCIAS SOCIALES; Y QUINTO, INGLÉS.

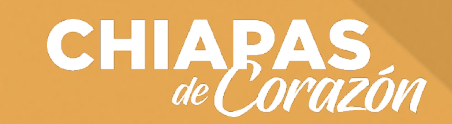

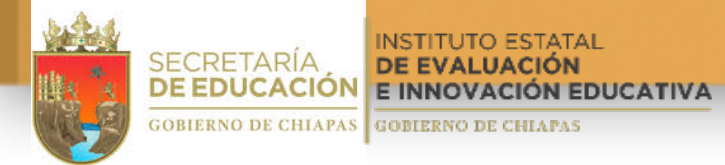

### Al dar un clic en Español observará la siguiente ventana:

### Español; " 20 minutos".

Intentos permitidos: 2

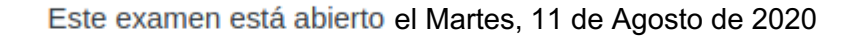

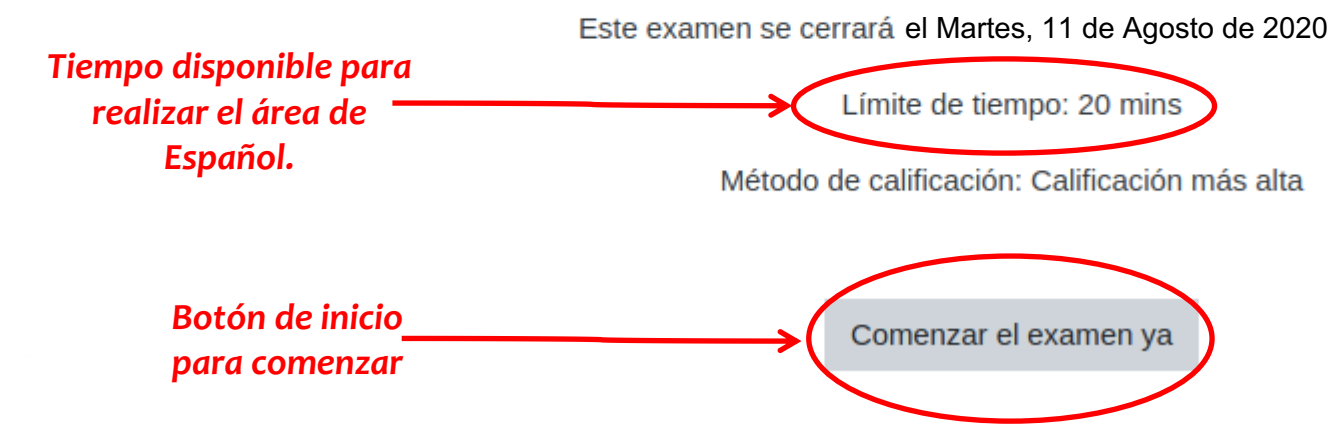

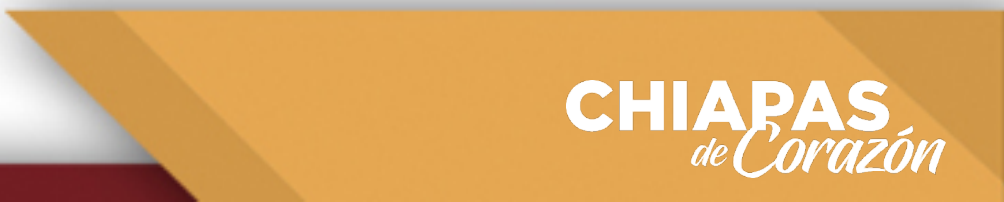

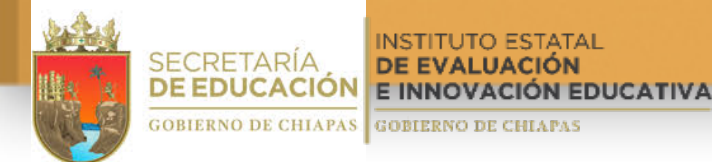

# Al dar clic en el botón "Comenzar el exámen ya" aparecerá un mensaje de confirmación, debe dar clic en el botón de color azul "Iniciar intento":

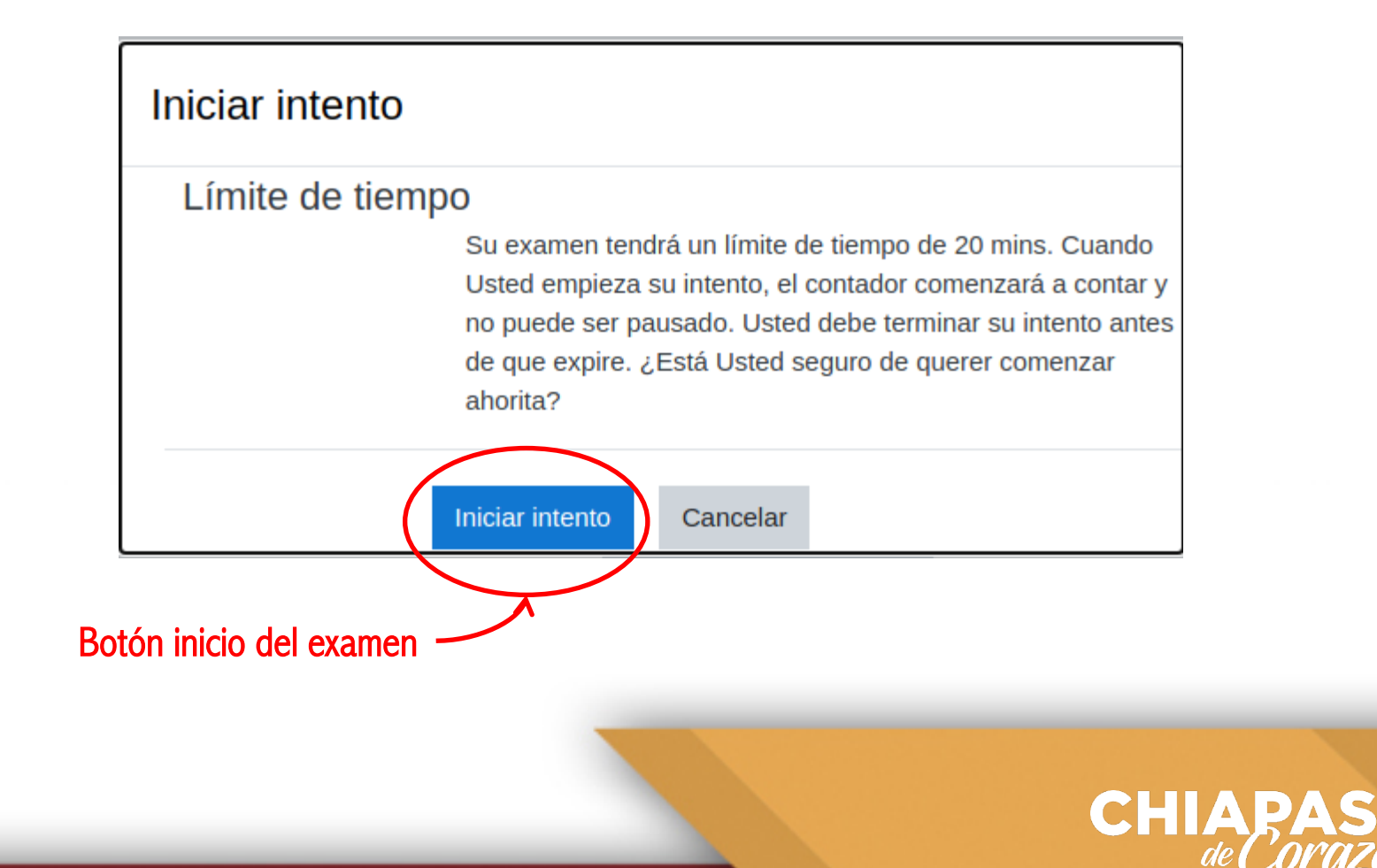

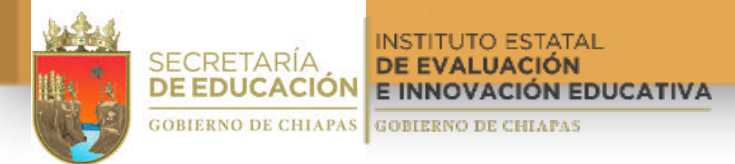

## Esta ventana le permitirá ver la pregunta y sus posibles respuestas, así como el avance que lleva en la resolución de los reactivos:

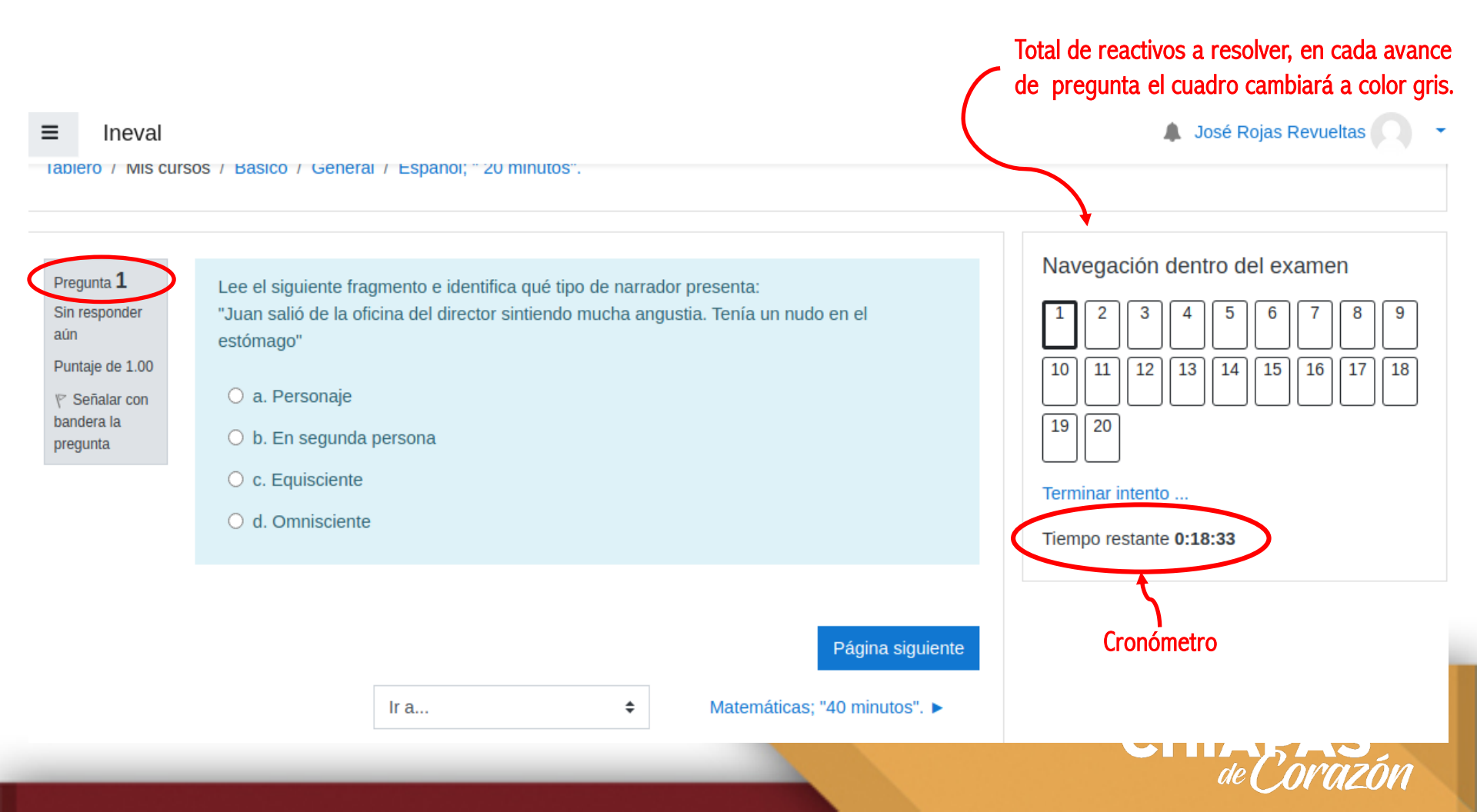

SECRETARÍA DE EDUCACIÓN GOBIERNO DE CHIAPAS

### Al resolver la primer pregunta, deberá pasar a la siguiente, la configuración NO TE PERMITE RETROCEDER PARA REVISAR PREGUNTAS ANTERIORES, por lo tanto debe de cerciorase de dar una respuesta.

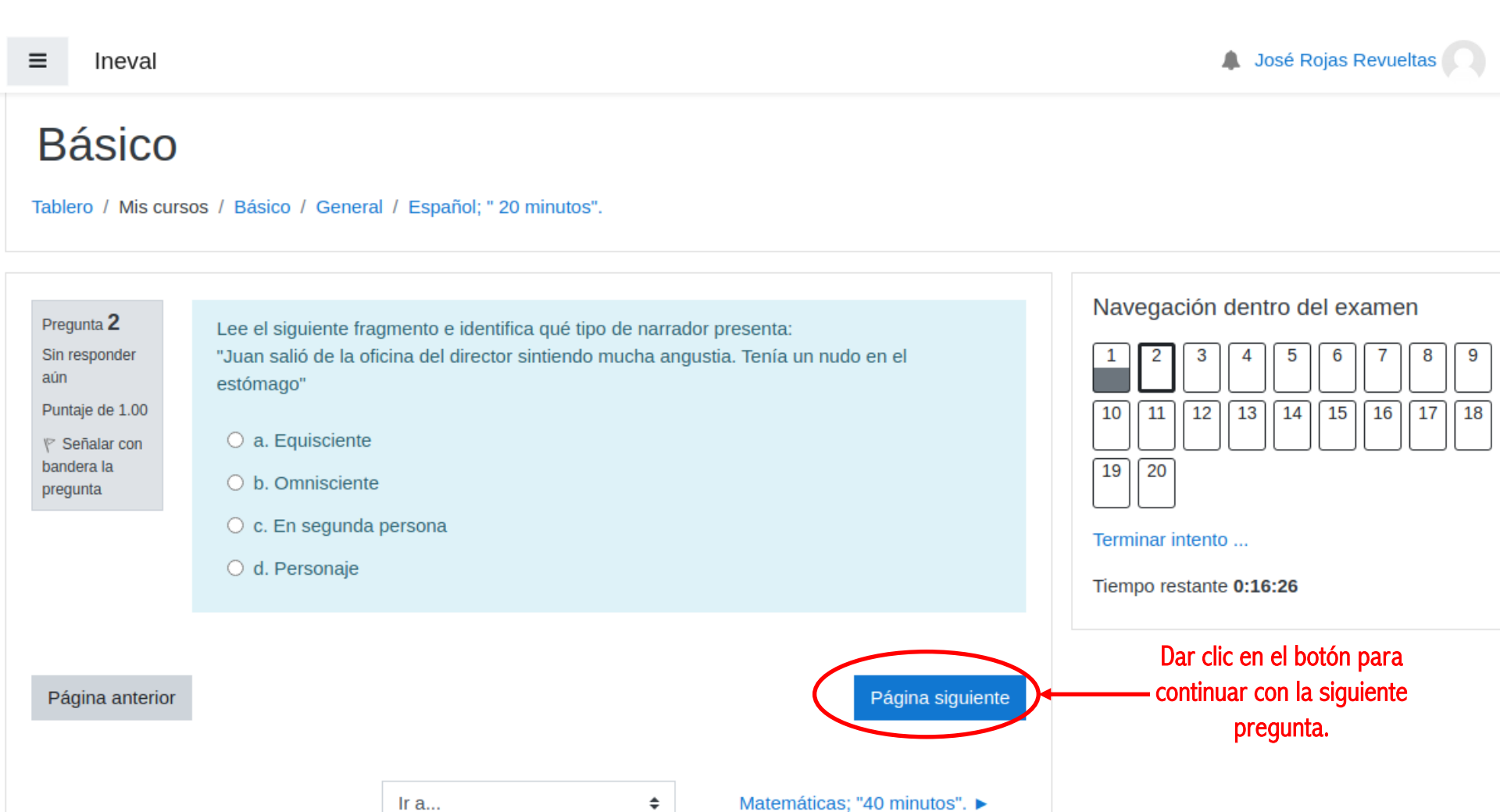

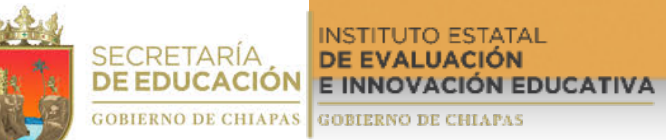

#### Al llegar a la última pregunta, seleccione su respuesta, después dar clic en el botón "Terminar intento".

| ■ Ineval                                                                                                 |                                                                                                    | 🌲 José Rojas Revueltas 📿                                                                                                    |
|----------------------------------------------------------------------------------------------------|----------------------------------------------------------------------------------------------------|----------------------------------------------------------------------------------------------------|
| Pregunta <b>20</b><br>Sin responder<br>aún<br>Puntaje de 1.00<br>♥ Señalar con<br>bandera la<br>pregunta | Relaciona las características de los recursos lingüísticos que corresponda.         Característica         1. Nexo y expresión causal       2. Nexo y expresión concesiva         3. Nexo y expresión condicional       a) Son razonamientos que sirven para convencer o persua favor o en contra de las causas y consecuencias.         b) Los utilizados son: porque, ya que, puesto que, supu que, en vista de que, como.       c) Anteponen una dificultad para que se cumpla algo, per impiden que suceda.         d) Se usan cuando el argumento requiere de una restripara cumplirse.       e) Se utiliza: aunque, por más que, a pesar de que, cuando, aun si.         f) Permiten explicar el argumento al introducir su causa       g) El más utilizado es si. | Navegación dentro del examen         1       2       3       4       5       6       7       8       9         10       11       12       13       14       15       16       17       18         19       20         Terminar intento         Tiempo restante 0:11:54 |
|                                                                                                    | <ul> <li>a. 1fb, 2ce, 3dg</li> <li>b. 1ag, 2fb, 3de</li> <li>c. 1ab, 2de, 3cg</li> <li>d. 1fg, 2ab, 3ce</li> </ul>                                                                                                    |                                                                                                    |

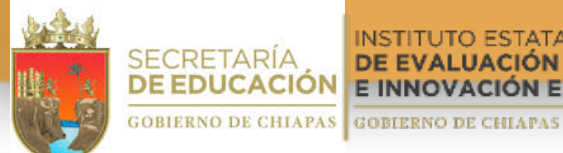

INSTITUTO ESTATAL DE EVALUACIÓN DE EDUCACIÓN E INNOVACIÓN EDUCATIVA

#### En esta página observará lo siguiente:

Se muestra un resumen de las preguntas. Los cuadros en color gris indican que fueron respondidas.

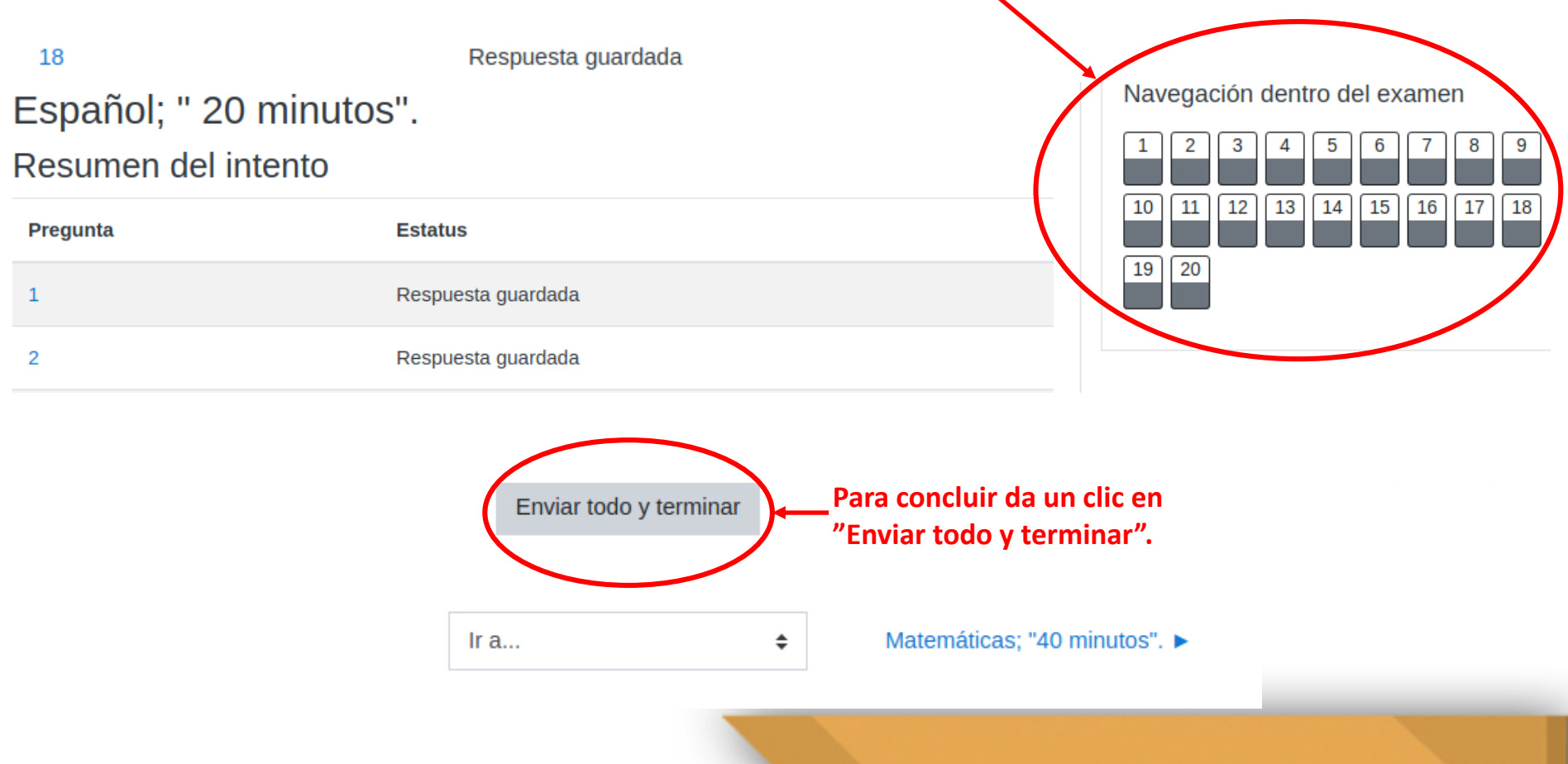

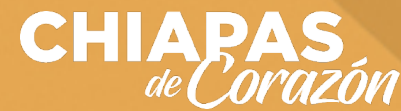

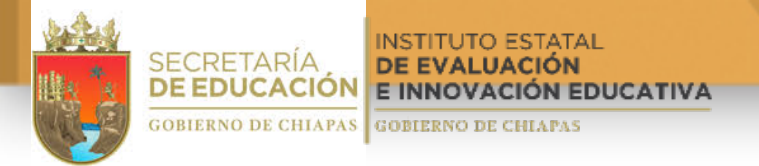

# Aparecerá una ventana de confirmación, dar clic en "Enviar todo y terminar", concluyendo con esto las preguntas del área respondida.

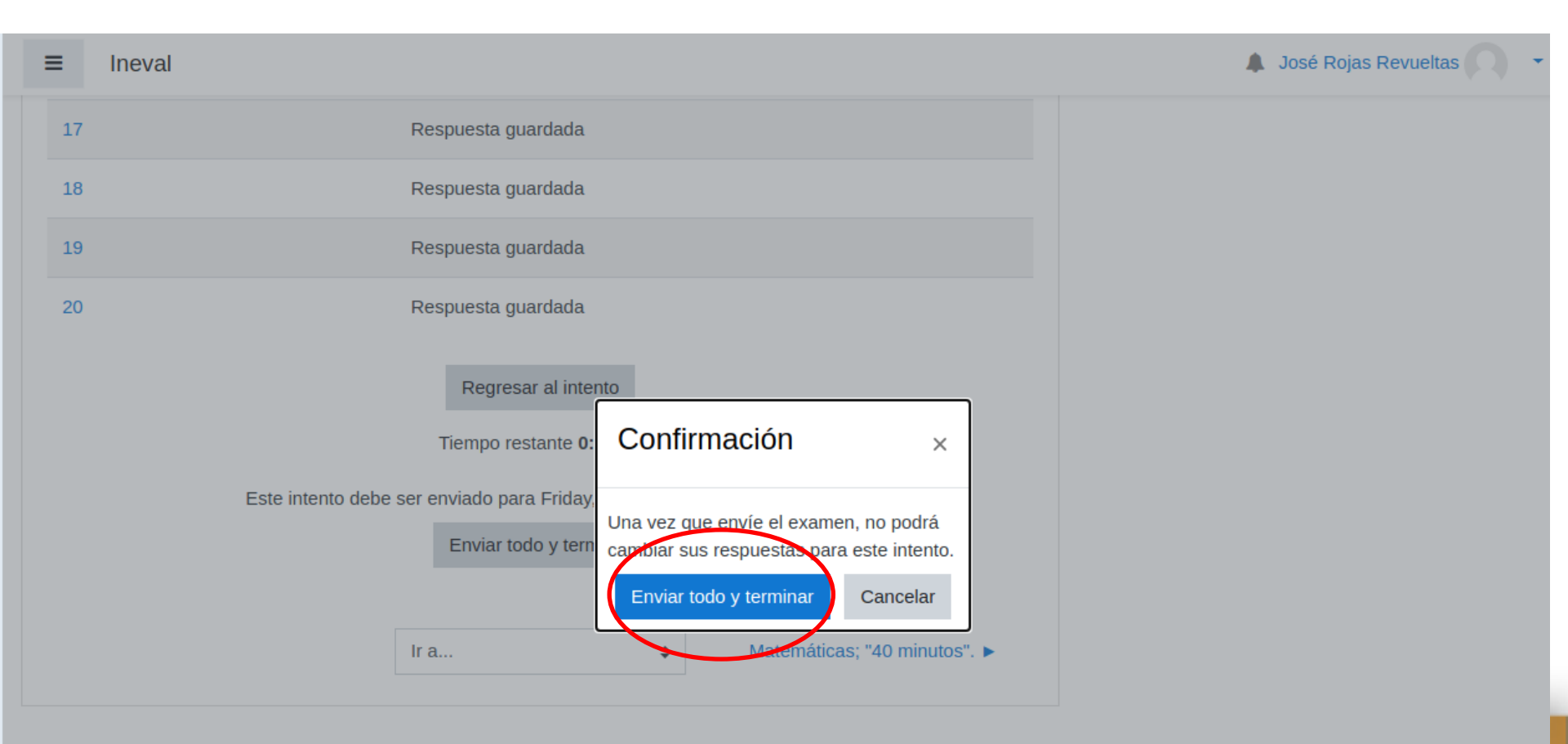

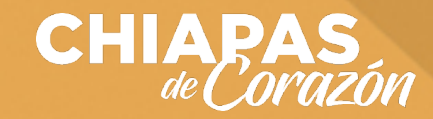

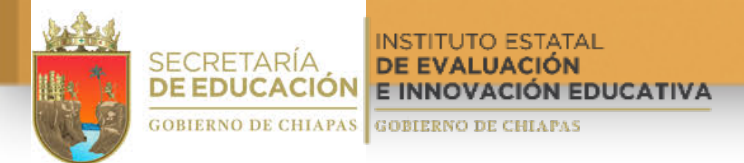

### Al confirmar aparecerá la ventana siguiente:

| ≡ Ineval                                                     |                                                                  | 🌲 José Rojas Revueltas 📿 🝷                                                                           |  |  |  |
|--------------------------------------------------------------|------------------------------------------------------------------|----------------------------------------------------------------------------------------------------|--|--|--|
| Español; " 20                                                | ) minutos".                                                      |                                                                                                    |  |  |  |
|                                                              | Intentos permitido                                               | s: 2                                                                                                 |  |  |  |
|                                                              | Este examen está abierto en Thursday, 6 de August de 2020, 00:00 |                                                                                                    |  |  |  |
| Este examen se cerrará en Friday, 7 de August de 2020, 23:59 |                                                                  |                                                                                                    |  |  |  |
|                                                              | Límite de tiempo: 20 mins                                        |                                                                                                    |  |  |  |
| Método de calificación: Calificación más alta                |                                                                  |                                                                                                    |  |  |  |
| Resumen de s                                                 | us intentos previos                                              |                                                                                                    |  |  |  |
| Intento                                                      | Estado                                                           | Revisión                                                                                             |  |  |  |
| 1                                                            | Terminados<br>Enviado Friday, 7 de August de 2020, 00:30         | No permitido                                                                                         |  |  |  |
|                                                              | Reintentar el exar<br>Ir a                                       | nen Para continuar con la siguiente<br>área a responder, dar clic en la<br>esquina inferior derecha. |  |  |  |
|                                                              |                                                                  | CHIAPAS                                                                                              |  |  |  |

SECRETARÍA DE EDUCACIÓN GOBIERNO DE CHIAPAS

Al terminar de responder las preguntas de la última Área, "<u>Inglés 20 Minutos</u>", aparecerá la siguiente pantalla, debes dar clic en el botón "Volver al curso", para que puedas concluir con tu examen.

| ≡ Ineval                                                                                                    | 🌲 José Rojas Revueltas 🦳 🝷 |
|----------------------------------------------------------------------------------------------------|----------------------------|
| Básico<br>Tablero / Mis cursos / Básico / General / Inglés; "20 minutos".                                                                |                            |
| Inglés; "20 minutos".                                                                                                    |                            |
| Intentos permitidos: 2<br>Este examen se cierra el Thursday, 6 de August de 2020, 23:59<br>Método de calificación: Calificación más alta |                            |
| Volver al curso                                                                                                    |                            |
| <ul> <li>◄ Ciencias Sociales; "20 minutos".</li> <li>Ir a</li> </ul>                                                                     |                            |

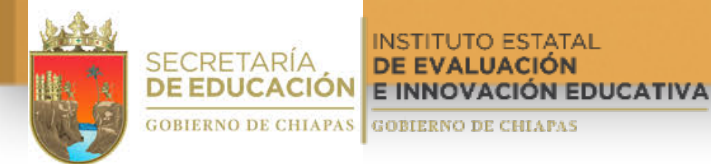

Inglés; "20 minutos".

#### La ventana muestra la página inicial:

| ≡                                                                                    | <b>* () -</b> |  |  |  |  |
|--------------------------------------------------------------------------------------|---------------|--|--|--|--|
| SECRETARÍA<br>DE EDUCACIÓN<br>GOBLEENO DE CHIAPAS                                    |               |  |  |  |  |
| SECRETARÍA DE EDUCACIÓN<br>INSTITUTO ESTATAL DE EVALUACIÓN E<br>INNOVACIÓN EDUCATIVA |               |  |  |  |  |
| EXAMEN DE INGRESO 2020 A ED                                                          | UCACIÓN       |  |  |  |  |
| 4                                                                                    | Þ             |  |  |  |  |
| Español; " 20 minutos".                                                              |               |  |  |  |  |
| ✔ Matemáticas; "40 minutos".                                                         |               |  |  |  |  |
| Viencias Naturales; "20 minutos".                                                    |               |  |  |  |  |
| Viencias Sociales; "20 minutos".                                                     |               |  |  |  |  |

Para finalizar, dirígete ha la esquina superior derecha, al lado de tu nombre en el triángulo hacia abajo, dar clic y selecciona salir, un vez realizado esto tu exámen ha terminado.

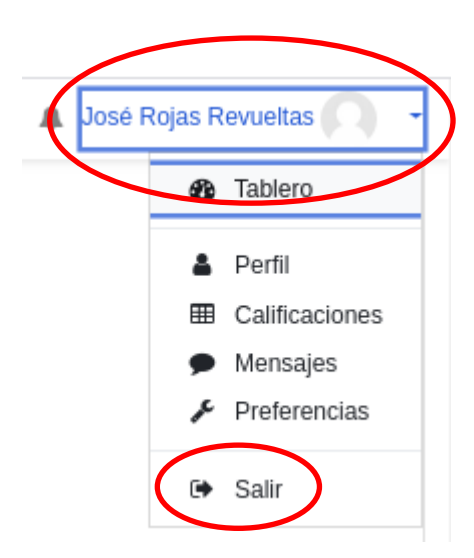

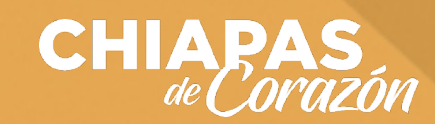

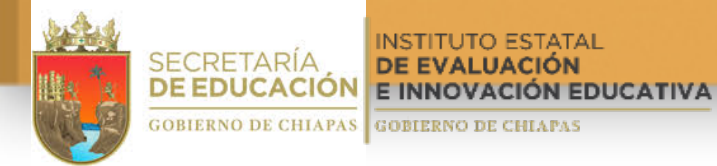

#### Nota:

Si se te va la luz o el internet tendrás un segundo intento, siempre y cuando esté dentro del tiempo que se proporcionó para contestar la evaluación, solo tendrás que volver a ingresar a la página y proporcionar tu usuario y contraseña.

En caso de necesitar ayuda puedes marcarnos a los números telefónicos siguientes:

- 1) 961 61 122 99
- 3) 961 61 394 30

# ¡Éxito para todos!

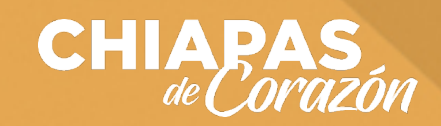